## ้วิธีการแก้ไขช่องทางอนุมัติการเก็บวันหยุด/เปลี่ยนวันหยุด/ลางาน

ในปกติแล้วขั้นตอนการทำงานของระบบนั้น จะเริ่มต้นจากการที่คีย์การเก็บวันหยุด/เปลี่ยนวันหยุด/ลางาน เสร็จ แล้ว หลังจากนั้นทางหัวหน้าแผนกจะดำเนินการอนุมัติใบงานของเราก่อน หลังจากนั้นก็จะเป็นทางฝ่ายบุคคลดำเนินการ อนุมัติอีกชั้นนึง ระบบถึงจะสำเร็จ แต่เราสามารถแก้ไขได้ โดยให้ชั้นตอนการอนุมัติจบที่หัวหน้าแผนก โดยมีขั้นตอน ดังนี้

1. เปิดโปรแกรม Module eHR-Company

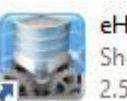

eHR-Company.exe Shortcut 2.52 KB

2. หลังจากนั้นให้ทำการ Login เข้าสู่ระบบ

| Login               | Tig       | ger 🧿          | HF   |
|---------------------|-----------|----------------|------|
| ชื่อผู้ใช้ (Usernam | ne)       | 080            | 2    |
| รทัสผ่าน (Passwo    | rd)       |                |      |
| ภาษาไทย (Tr         | hai) 🔿 ภา | ษาอังกฤษ (Engl | ish) |
|                     |           | มอเลือ         |      |

3. หลังจากนั้นคลิกที่เมนู **"ข้อมูลการทำงาน"** และ คลิกที่ **"ตั้งค่าการอนุมัติใบลา (web)**"

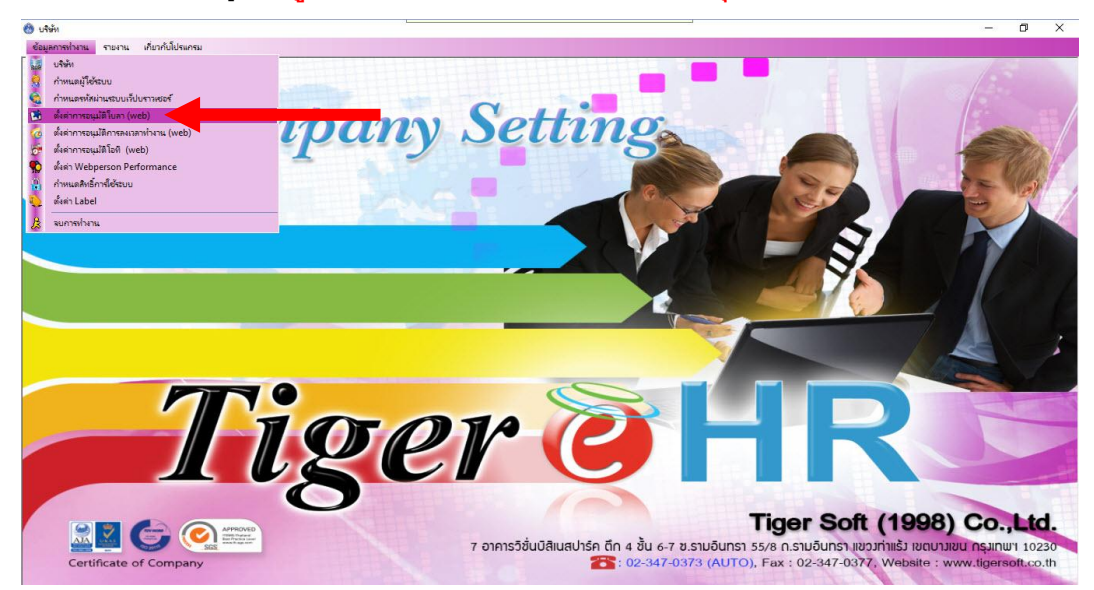

หลังจากนั้นให้เลือกปริษัทที่ "HSM หรรษา สมุย จำกัด"

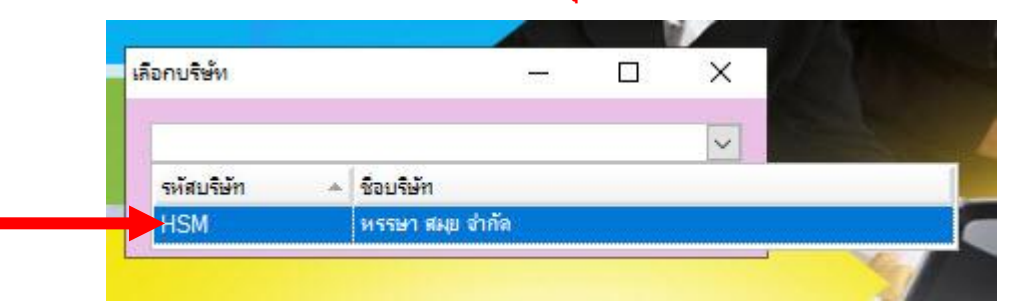

หลังจากนั้นให้กดที่ปุ่ม "ตกลง"

| เลือกบริษัท      | 9 <del>775</del> |    | ×                     |  |
|------------------|------------------|----|-----------------------|--|
| พรรษา สมุย จำกัด |                  |    | ~                     |  |
|                  | ดกลง             | ยร | ย <mark>กเฉ</mark> ิก |  |

6. หลังจากนั้นให้เลือกกลุ่มการอนุมัติที่ต้องการแก้ไขก่อน

| 🥶 บริษัท - (ตั้งต่าการอนุมัติใบลา (Web     | b) - หรรษา สมุข น้ำกัด]                    |                                     |
|--------------------------------------------|--------------------------------------------|-------------------------------------|
| ข้อมูลการทำงาน รายงาน เกี่ยวก่             | า้บโปรแกรม                                 |                                     |
| 🔀 🎇 🔂 🖬 🕅                                  | 🌍 🌍 💽 🎯 🖏 🔒                                |                                     |
| กลุ่มการอนุมัลิ                            | รหัสกลุ่มการจนุมัติ ENGINEERING            |                                     |
| รหัสก <mark>ลุ่มก</mark> ผู้อนุมัลิคนที่ 1 | ผู้อนุมอีลนที่ 1 180021 นาย พลิษร์ ข้างนิล |                                     |
| ENGINEERI 180021 นาย พริษฐ์                | มู้อนุมภิตนที่ 2                           |                                     |
| EXECUTIV                                   |                                            | 📈 ฝ่ายบุคคลต้องอนุมัติ ครั้งสุดท้าย |
| FINANCE & 170047 มาง มกษร                  | หมายเหตุ                                   | ดังค่าอนุมลี ข่ามบริษัทข            |
| FOOD & BE. 160029 หาย 745488               | กลุ่มอนุมัติเรี 🗸                          | sian Copy To                        |
| FOOD & BE 110072 หาย ชัยหวั                | สบรายการด้านส่าง                           |                                     |
| FRONT OF 200004 หางสาว จร                  | รหัส กลุ่มอนุมัลีเวียลา                    | 🔺 ชื่อ กลุ่มอนุมัลเกียลา            |
| HOUSEKEE 190014 นางสาว ปรี                 | > 🙎 🗆                                      | IT_Admin                            |
| HUMAN RE 160024 แห่งสาวสุม                 | 2                                          | ENG_Staff                           |
| KITCHEN 120008 นาย สุนทร                   |                                            |                                     |
| SPA 200011 นางสาวปรั                       |                                            |                                     |
|                                            |                                            |                                     |
|                                            |                                            |                                     |
|                                            |                                            |                                     |
|                                            |                                            |                                     |
|                                            |                                            |                                     |
|                                            |                                            |                                     |
|                                            |                                            |                                     |
|                                            |                                            |                                     |
|                                            |                                            |                                     |
|                                            |                                            |                                     |
|                                            |                                            |                                     |
|                                            |                                            |                                     |
|                                            |                                            |                                     |

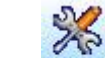

| - หรรษา สมุย ร่ากัด]<br>โปรแกรม<br>แรก แรก ต่อ<br>จารัสกลุ่มการอนุมัลิ<br>ปุจนุมัลิคมศ์ 1<br>ปุจนุมัลิคมศ์ 2 | <mark>) ค่ายสุด ดังหา</mark><br>ENGINEERING<br>180021 หาย พชิษฐ์ ซ้าะนิล | A son                                                                                                    |                                                                                                    |
|----------------------------------------------------------------------------------------------------|--------------------------------------------------------------------------|----------------------------------------------------------------------------------------------------|----------------------------------------------------------------------------------------------------|
| (มรก แรก สอ้าง<br>ระหัสกญ่งการจะนุมัลิ<br>ปุจะนุมัลิตนที่ 1<br>ปุจะนุมัลิตนที่ 2                             | ไป ที่บยสุล ตั้งหา<br>ENGINEERING<br>180021 หาย พลิษร์ ข้างนิล           | Den Contraction                                                                                                    |                                                                                                    |
| รหัสกลุ่มการอนุมัติ<br>ผู้อนุมัติคนที่ 1<br>ผู้อนุมัติคนที่ 2                                                | ENGINEERING<br>180021 นาย พลิษฐ์ ข้างนิล                                 | 500                                                                                                    |                                                                                                    |
| หมายเหลุ<br>กลุ่มอนมัติเร็ 🥪<br>ดบรายการด้านต่าง                                                             |                                                                          |                                                                                                    | <ul> <li>&gt;&gt; ม้ายและองนี้จะจนุมสี ตรึงสุดท้าย</li> <li>ดังก่านมสี ข้ามอริษัทๆ</li> <li>งล่อก</li> <li>Copy To</li> </ul>                                                                                                    |
|                                                                                                    | รหัส กลุ่มอน                                                             | มักได้แลา                                                                                                    | <ul> <li>รัช กษุ่งอนุมิสินัยา</li> <li>IT_Admin</li> <li>ENG_Staff</li> <li>IT_Admin</li> </ul>                                                                                                    |
|                                                                                                    |                                                                          |                                                                                                    | Image: Image: |
|                                                                                                    |                                                                          |                                                                                                    |                                                                                                    |
|                                                                                                    |                                                                          | алананала<br>алананала<br>алананала<br>алананала<br>алананала<br>алананаланана<br>аланананананананананананананананананана | κι μικα         κι μικα           αυτοιουτάλι 5 γ            αυτοιουτάλι 5 γ                                                                                                    |

8. หลังจากนั้นที่เมนู 🗹 ผ่ายบอกจล้องอนมีลี ครั้งสุดก้าย ให้เอากาถูกออก

| 🍪 บริษัท - [ตั้งค่าการอนุมัติใบลา (Web                                                                                                    | ว) - พรรษา สมุข จำกัด]<br>- ร                                                                                                    | - 0 X                                                                                                    |
|----------------------------------------------------------------------------------------------------|----------------------------------------------------------------------------------------------------|----------------------------------------------------------------------------------------------------|
| ขอมูลการหาหาน รายงาน เกษาะ<br>เพิ่ม แก้ไร รบ บันทึก ยกเพิ่                                                                                                    | n una una coluitatura Auna con                                                                                                    |                                                                                                    |
| กษุ่มารอนุมัสิ<br>จรักกษุ่มา                                                                                                    | จะสักษุมการจะมูลสี<br>มู่อนุมลีละเครี1 090008 นาะสาว รุ่งกิพย์ พ่อกุล ∨<br>ปู่อนุมลีละเรี2 ✓                                                                                                    | ⊘ เกินแตลสถึงเรเตลี คริสุตกัน                                                                                                    |
| FRONT OF.         180022 ини Танба.           HOUSEKEE.         190014 инитити.           UMMAN RE.         100024 инитити.           KITCHEN         120008 инитити.           SPA         200011 инитити. | □         nit najoujiš fijan           >         □           S         □           S | <ul> <li>▲ Te nakaugatišan</li> <li>HE Acci, App1</li> <li>MK, App1</li> <li>ENG_App1</li> <li>SPA, App1</li> <li>FO_App1</li> <li>EQ_App2</li> <li>FB_App1</li> <li>HK, App1</li> </ul> |
| < >>                                                                                                    | Record IC 1 of 9 2 M                                                                                                    |                                                                                                    |

- หลังจากนั้นให้กดที่ปุ่ม "บันทึก" มีเกิด

| ชอมลการทำงาน ราย เกี่ยวกั                                                                                                    | ) - หรรษา สมุข จำกัด]<br>มีประเภรม                                                                                                    | - ō x                                                                                                    |
|----------------------------------------------------------------------------------------------------|----------------------------------------------------------------------------------------------------|----------------------------------------------------------------------------------------------------|
| 100 % 100 มี โม มี<br>เพิ่ม แก้ไข มี มันเกิด ยกเลิด                                                                                                    | USD USD CO CO CO CO CO CO CO CO CO CO CO CO CO                                                                                                    |                                                                                                    |
| าญ่มารอมูมัส<br>พัทธญัก_ A  ผู้ชุมมัตย 1<br>ENGINEERI. 180021 หาม เฟช⊈<br>EXECUTIV. 180004 หาม เฟช<br>FINANCE &. 170047 หาม เชชา.<br>FINANCE 8. 170047 หาม เชชา.<br>FOOD & 8E. 110022 หาม ซิเมชุ 1.                                                             | ิจรัสกษุ่มการขมุมสี<br>มู่อมุมสีตมที่1 099008 นางสาว รุ่งทีพม์ ห่อกุล ∨<br>มู่อมุมสีตมที่2 ∨<br>หมายเหลุ<br>กษุ่มอามุมัติเรื่อง<br>ธยายอารศึกษุลา                                                                                                    | ไก้ขณฑตรรัง-เอนุมัติ ครั้งสุดท้าย<br>จังค่าอนุมัติ ข้ามธงให้กรุ<br>เมื่อก Copy To                                                                                                    |
| FRONT OF         200024 инъ 18476           FRONT OF         1800224 инъ 18476           HUDSKEE         180014 инъ нят з Я           HUMAN RE         160024 инъ нят з Я           KTCHEN         120008 инъ ян ян инъ           SPA         200011 инъ ят з В | •nit nijeujih fun           •nit nijeujih fun           •           •           •           •           •           •           •           •           •           •           •           •           •           •           •           •           •           •           •           •           •           •           •           •           •           •           •           •           •           •           •           •           •           •           •           •           •           •           •           •           •           •           •           •           •           •           •           •           •           •           • <td><ul> <li>✓ 6a néjasulířkan</li> <li>HR, App 1</li> <li>ACC, App 1</li> <li>ENG, App 1</li> <li>SPA, App 1</li> <li>SPA, App 1</li> <li>SPA, App 1</li> <li>SPA, App 1</li> <li>SPA, App 1</li> <li>FD, App 1</li> <li>FC, App 1</li> <li>FC, App 1</li> <li>FE, App 1</li> </ul></td> | <ul> <li>✓ 6a néjasulířkan</li> <li>HR, App 1</li> <li>ACC, App 1</li> <li>ENG, App 1</li> <li>SPA, App 1</li> <li>SPA, App 1</li> <li>SPA, App 1</li> <li>SPA, App 1</li> <li>SPA, App 1</li> <li>FD, App 1</li> <li>FC, App 1</li> <li>FC, App 1</li> <li>FE, App 1</li> </ul> |
|                                                                                                    |                                                                                                    | HK_4pp1                                                                                                    |
| < >>                                                                                                    | Record: 16 5 1 of 9 5 51                                                                                                    |                                                                                                    |

10. หลังจากนั้นกดปุ่ม **"OK"** 

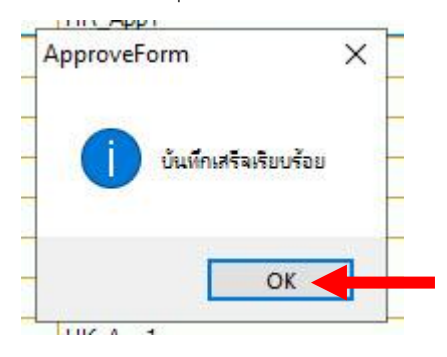

- X
- 11. หลังจากนั้นให้กดที่ปุ่ม <mark>"ยกเลิก</mark>" <sup>บกเจิก</sup>

| 🎯 บริษัท - (ตั้งค่าการอนุมัติใบลา (<br>ข้อมูลการทำงาน รายงาน                                                                                                    | - เกรษา มนูย จำกัด) — ปี X<br>มีประกรม                                                                                                    |
|----------------------------------------------------------------------------------------------------|----------------------------------------------------------------------------------------------------|
| 🔀 🎇 🔀 🖬 🕅<br>เพิ่ม แก้ไข รบ บันกัก มกเลิก                                                                                                    | See See See See See See See See See See                                                                                                    |
| nigursอนุมัสั     sitingium_ ค่ ปุ่อนเวิลเหร็า [     HiGINEERI, 180021 นาย พลับฐ์,     EXECUTIV_ 09008 นายารร์ง.     EXECUTIV_ 180004 นาย พลัก.     FINANCE &, 170047 นาย พลัก.     FINANCE &, 170047 นาย พลัก.     FOOD & BE: 180029 นาย พลังก.     FOOD & BE: 180029 นาย พลังก.     FOOD & BE: 180029 นาย พลังก.     FOOD & SE: 19002 นาย พลังก. | พริสกษ์การจนมัสิ<br>ผู้อนมัลธนก์1 050008 แนะกา รังศิพย์ หัวกุล ∨<br>ผู้อนมัลธนก์2 ∨<br>เหมายเหตุ<br>กษุมอนเมืองรับเมืองรับรับรับรับรับรับรับรับรับรับรับรับรับร                                                                                                    |
| FRONT OF         180022 ини Текта.           HOUSEKEE         190014 ининти Ч.           HUMAN RE.         160024 ининти Ч.           KITCHEN         20008 ини щитк           SPA         200011 ининти Ц.                                                                                                    | Image: Image: |
| < >                                                                                                    | Record: K < 1 of 9 > 31                                                                                                    |

12. หลังจากนั้นเลือกกลุ่มการอนุมัติอื่นๆ ที่ต้องการแก้ไข และทำตามขั้นตอนที่ 7

| ເຈົ້າ ແຕ່ໄຊ ຊາຍ ເມື່ອງໃນ                                                                                                    |                                                                                                    | 🕞 🚳 🤱                                                               |                                                                                                    |  |
|----------------------------------------------------------------------------------------------------|----------------------------------------------------------------------------------------------------|---------------------------------------------------------------------|----------------------------------------------------------------------------------------------------|--|
| เพราะ 40 อิมพา อาสม<br>เพราะ 40 อิมพา อาสม<br>เจ้าสามุ่มการรบมัสี<br>เจ้าสามุ่มการรบมัสี<br>เป็นเป็น<br>เป็นเป็น<br>เป็น<br>เป็นน<br>เป็น<br>เป็น<br>เป็น | ณฑ มหา และ<br>ณหัสกลุ่มการอนุมัสิ<br>ผู้อนุมัสิดนที่ 1<br>ผู้อนุมัสิดนที่ 2<br>หมายเหตุ<br>กลุ่มอนุมัสิงร์ √<br>ธบรายการด้านต่าง | Prize with 2007<br>EXECUTIVE 2<br>189004 with aw first nëtunarit vi | ม้ายแตละยังเจนเลี้ ครั้งสุดท้าย<br>ดังคำอนเลี้ ซ่ามอริษัศร<br>เลือกCopy To                                                                                                    |  |
| FRONTOF_         180022 или Гонба.           HOUSEKEE_         190014 илиата ий.           HUMAN RE.         160024 илиата ий.           KITCHEN         20008 или шинк.           SPA         200011 илиата шик.                                                                                                    |                                                                                                    | ารัส กลุ่งอนุมัติรั้นอา                                             | <ul> <li>for neiseutAfilian</li> <li>HR_App1</li> <li>ACC_App1</li> <li>MK_App1</li> <li>ENG_App1</li> <li>HK_App1</li> <li>FO_App1</li> <li>SPA_App1</li> <li>SPA_App1</li> <li>FB_App1</li> <li>FB_App1</li> </ul> |  |

13. หลังจากแก้ไข **"ตั้งค่าการอนุมัติใบลา (web)"** จนครบแล้ว ให้เราเข้าไปแก้ไขในเมนู **"ตั้งค่าการอนุมัต**ิ

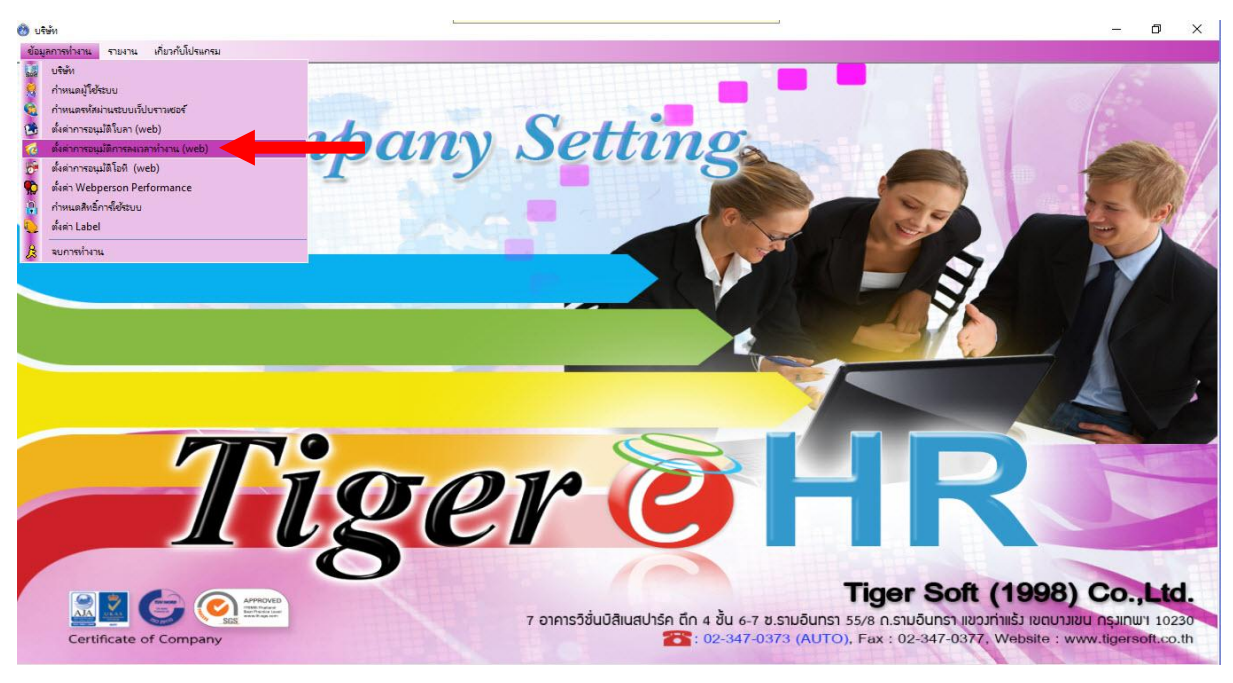

**การลงเวลาทำงาน (web)"** โดยทำตามขั้นตอนที่ 4

ี่ 14. หลังจากแก้ไข **"ตั้งค่าการอนุมัติการลงเวลาทำงาน (web)**" จนครบแล้ว ให้เราเข้าไปแก้ไขในเมนู **"ตั้ง** 

<mark>ค่าการอนุมัติโอที (web)"</mark> โดยทำตามขั้นตอนที่ 4

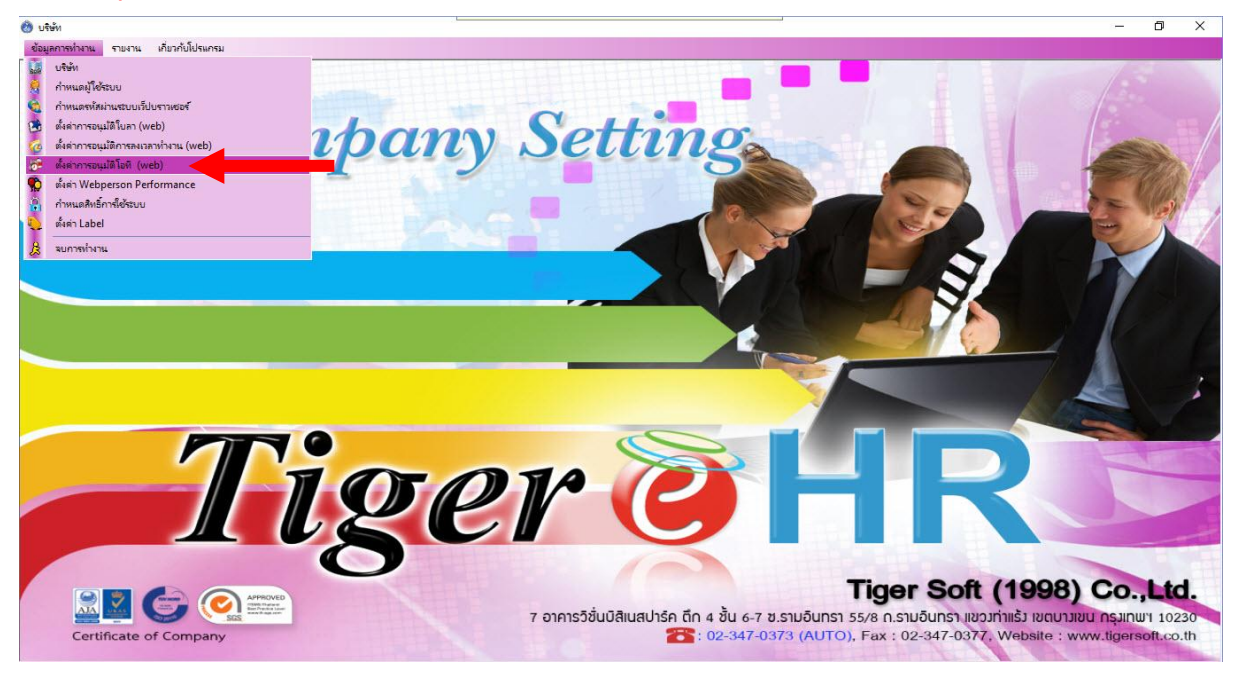